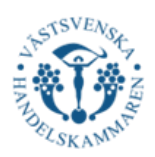

### Lathund EUR.1

Detta är Steg-för-Steg anvisningar vid ansökan av EUR.1. / These are step-by-step instructions for applying for a EUR.1. See on page 9 for **English version**.

Innan ni börjar med er ansökan så säkerställ att ni har ett konto på plattformen CERTIATA Plus. Om ni inte har ett konto så gör ni följande steg:

- Gå in på: Logga in
- Klicka på "Fylla i Ansökningshandlingar för CERTIATA Plus".
- Fyll i blanketten och maila ifylld till handelsdokument@vastsvenskahandelskammaren.se
- Därefter kommer du att få ditt användarnamn och lösenord så att du kan logga in i portalen

#### Allmän information

Ett EUR.1-certifikat kan endast utfärdas för export till länder som har ett <u>frihandelsavtal</u> med EU och som godkänner EUR.1 som ursprungsintyg. Observera att endast varor med ursprung i ett EU-land får anges i ett EUR.1-certifikat. För att ett EUR.1-certifikat ska kunna utfärdas i Sverige måste dessutom exportdeklarationen ha utfärdats i Sverige.

#### Steg 1.

När du har loggat in är detta din startsida. För att ansöka om Ursprungscertifikat så trycker ni på "Ny ansökan" och sedan "EUR.1"

| •                                        | ~                                                                          |                                                                        |                                                         |                                                                     |                                                    |                                      |                                                               | Välkommen <b>Alba 2</b> ! [ <u>Logga ut</u> ] |  |
|------------------------------------------|----------------------------------------------------------------------------|------------------------------------------------------------------------|---------------------------------------------------------|---------------------------------------------------------------------|----------------------------------------------------|--------------------------------------|---------------------------------------------------------------|-----------------------------------------------|--|
| *1                                       | The CERTIATA® Plus                                                         |                                                                        |                                                         |                                                                     |                                                    |                                      |                                                               |                                               |  |
| VÄSTSVE<br>HANDELSKA                     | enska Vä<br>Mmaren                                                         | stsvenska han                                                          | delskamm                                                | aren                                                                |                                                    |                                      |                                                               |                                               |  |
| Översikt                                 | Ny ansôkan 🔻                                                               | Fakturaunderlag                                                        | Adressbok                                               | Dina uppgifter                                                      | Logga ut                                           | Hjälp                                |                                                               |                                               |  |
| Ansö                                     | Ansökningar hos Handelskammaren                                            |                                                                        |                                                         |                                                                     |                                                    |                                      |                                                               |                                               |  |
| Välkomr                                  | men Alba 2!                                                                |                                                                        |                                                         |                                                                     |                                                    |                                      |                                                               |                                               |  |
| Här kan<br>Handels<br>behandl<br>Handels | du fylla i dina ans<br>kammaren. De bö<br>lats, ansökningar s<br>kammaren. | ökningar genom att v<br>r korrigeras / komplet<br>om du har påbörjat m | älja önskat doki<br>teras och skicka<br>en inte skickat | ument. Högst upp se<br>is in igen. Längre ne<br>in samt de ansöknin | er du ansöknin<br>d på sidan visa<br>gar som har b | gar som h<br>as de ansö<br>ehandlats | ar avvisats av<br>kningar som ännu inte ha<br>och godkänts av | r                                             |  |
| Du kan t<br>använda                      | titta på innehållet<br>a flera av uppgifter                                | i alla behandlade ansö<br>ma på nytt.                                  | ikningar och gö                                         | ra nya ansökningar                                                  | där du använd                                      | ler de gam                           | la som mallar och kan                                         |                                               |  |
| För beha                                 | andlade ursprungs                                                          | scertifikat kan du se vi                                               | ket nummer de                                           | tilldelats.                                                         |                                                    |                                      |                                                               |                                               |  |
| Behöv<br>Då be                           | Behöver du en ATA-Carnet?<br>Då behöver du ett konto på <u>Tradeport</u> . |                                                                        |                                                         |                                                                     |                                                    |                                      |                                                               |                                               |  |
| Vill du                                  | ı koppla ditt affärs                                                       | system med Certiata®                                                   | Plus och skick                                          | a in och hämta er/vå                                                | ar data via API                                    | ?                                    |                                                               |                                               |  |

Det är nu möjligt med vår nya tjänst CertiFLOW API, vårt JSON-baserade API som använder OpenAPI-standard vilket gör det enkelt att integrera. Ta kontakt med oss på <u>handelsdokument@vastsvenskahandelskammaren.se</u> om du vill koppla upp dig, så skickar vi en offert och hjälper dig att komma igång.

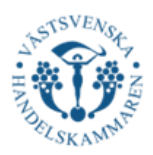

# <mark>Steg 2.</mark>

Därefter kommer ni till den första delen av ansökningsfasen, som är kallat "Exportör". Här ska ni fylla i följande:

- Ert företagsnamn. Om ni är **ombud** så skriver ni ert företag sedan "on behalf of", därefter skriver ni exportörens företagsnamn i "Adress", **se bild 2.2**.
- Ert organisationsnummer eller VAT nummer. Om ni är **ombud** så skriver ni exportörens organisationsnummer eller VAT nummer.
- Exportörens Adress, Postnummer, Ort och Land. Landet ska stå på ENGELSKA.

Därefter trycker ni på "Nästa".

#### 2.1 Exportören ansöker

Ansökan om EUR.1

# 2.2 Ombud ansöker

## Ansökan om EUR.1

| Exportör                                                                                    | Mottagare       | Anmärkningar | Varuinfo | fc |  |                                                                                          |   | Exportör | Mottagare       | Anmärkningar | Varuin |
|---------------------------------------------------------------------------------------------|-----------------|--------------|----------|----|--|------------------------------------------------------------------------------------------|---|----------|-----------------|--------------|--------|
|                                                                                             |                 |              |          |    |  |                                                                                          |   |          |                 |              |        |
| Namn/f                                                                                      | öretag / Export | ter          |          |    |  |                                                                                          |   | Namn     | företag / Expor | ter          |        |
| Västsv                                                                                      | venska Hande    | elskammaren  |          |    |  |                                                                                          |   | Bolag    | Q on behalf     | of           |        |
| Avsändarens org.nr. / <i>Senders VAT-<br/>number</i> (Use 'XXXXXX for<br>foreign companies) |                 |              |          |    |  | Avsändarens org.nr. / Senders VAT-<br>number (Use 'XXXXX-XXXX' for<br>foreign companies) |   |          |                 |              |        |
| 55606                                                                                       | 3-6796          |              |          |    |  |                                                                                          |   | 5560     | 63-6796         |              |        |
| Adress                                                                                      | Address         |              |          |    |  |                                                                                          |   | Adress   | / Address       |              |        |
| Parkg                                                                                       | atan 49         |              |          |    |  |                                                                                          |   | Västs    | venska Hand     | elskammaren  |        |
|                                                                                             |                 |              |          |    |  |                                                                                          |   | Parkg    | atan 49         |              |        |
|                                                                                             |                 |              |          |    |  |                                                                                          |   |          |                 |              |        |
| Postnr /                                                                                    | Zip code        |              |          |    |  |                                                                                          |   | Postnr   | / Zip code      |              |        |
| 411 39                                                                                      | )               |              |          |    |  |                                                                                          |   | 411 39   |                 |              |        |
| Ort / Ci                                                                                    | ty              |              |          |    |  |                                                                                          |   | Ort / C  | ity             |              |        |
| Göteb                                                                                       | org             |              |          |    |  |                                                                                          |   | Götek    | oorg            |              |        |
| Land / (                                                                                    | Country         |              |          |    |  |                                                                                          |   | Land /   | Country         |              |        |
| Swede                                                                                       | en              |              |          |    |  |                                                                                          |   | Swed     | en              |              |        |
|                                                                                             |                 |              |          |    |  |                                                                                          |   |          |                 |              |        |
| Västa                                                                                       | Spara till      | senare Avl   | bryt     | -  |  |                                                                                          | ( | Nästa    | Spara till      | senare Av    | bryt   |

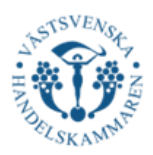

# <mark>Steg 3.</mark>

Nästa steg i processen handlar om att ange information om mottagaren. Ni ska därmed skriva följande:

- Mottagarens namn
- Leveransadressen till mottagaren, dvs adress & postnummer
- Därefter fyller ni i landskoden för mottagarlandet, dvs hitta mottagarlandet i rullistan.
- Skriv sedan mottagarlandet på ENGELSKA.

Om det är så att ni inte vet mottagaren:

- Skriv "To order" följt av destinationslandet, ex "To order Costa Rica". Detta skriver ni i fältet *mottagare namn/företag/Consignee* 

Därefter trycker ni på "Nästa"

| Exportör          | Mottagare        | Anmärkningar         | Varuinformation |
|-------------------|------------------|----------------------|-----------------|
| <u>Hämta f</u>    | rån adressboke   | en / Select from add | dress book      |
| Rolag             | are namn/foret   | ag / Consignee       |                 |
| Dolag .           |                  |                      |                 |
| Leveran           | sadress / Delive | ery aaaress          |                 |
| Testga            | tan /8           |                      |                 |
|                   |                  |                      |                 |
|                   |                  |                      |                 |
|                   |                  |                      |                 |
|                   |                  |                      |                 |
|                   |                  |                      |                 |
| Postadre          | ess / Postal add | lress                |                 |
| 11111             |                  |                      |                 |
| Landsko           | d / Country co   | de                   |                 |
| CR - C            | osta Rica        | •                    |                 |
| Land / C          | Country of desti | nation               |                 |
| Costa             | Rica             |                      |                 |
| Spara i a<br>book | adressboken / S  | Save to address      |                 |
| Nästa             | Spara till       | senare Avl           | bryt            |

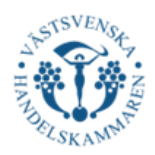

# <mark>Steg 4.</mark>

Det tredje steget är "Anmärkningar". Här ska allting stå på ENGELSKA. Här ska ni fylla i följande:

# Ursprungsland/Country of Origin

I detta fält så ska ni välja antingen European Union, European Community eller EEA. Se nedan under vilka villkor ni ska välja följande:

**European Union:** Detta ska vara ert **primära** val. Vid andra undantag kan *European Community* eller *EEA* användas, se nedan.

**European Community:** Om mottagarlandet har ett frihandelsavtal med EU som är äldre än 2011 så ska det stå European Community.

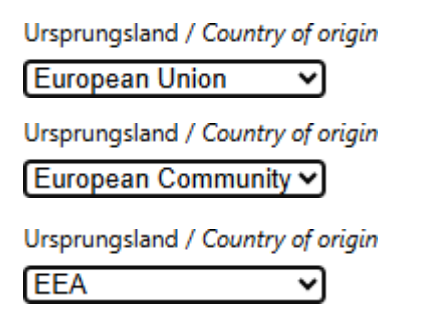

**EEA:** Tänk på att när produkter som har ursprung inom EES-området (EU, Norge, Liechtenstein eller Island) exporteras till Norge, Liechtenstein eller Island anger du istället EEA som ursprungsland. Det är endast i detta fall som EES (EEA) ursprung anges.

## Mottagande land/ Country of destination

 Mottagarlandet ska skrivas på ENGELSKA. Mottagarlandet måste vara ett land som har frihandelsavtal med EU.

#### Transportinfo/Transport details

- Detta fält är valfritt och här skriver man transportslag t ex Road, Sea, Air. Är det blandat kan man skriva "mixed transport".

# Anmärkningar/Remarks

#### Här får inget annat än informationen nedan anges!

- Om det är ett duplikat, dvs ersätter ett original EUR.1, skriv i detta fält: Duplicate + datum och nummer på det original EUR.1 som duplikatet innefattar.
- Om certifikatet utfärdas i efterhand (alltså inte samma dag som exporttillfället), skriv i detta fält: Issued retrospectively.

#### Meddelande till Handelskammaren /Message to Chamber of Commerce

- Om det är så att det rör en trepartshandel så ska det stå "Trepartshandel" i denna ruta. Notera att ni även då måste bifoga båda fakturorna senare i ansökan.
- Utöver detta så kan ni exempelvis skriva om ni istället vill hämta då EUR.1 alltid postas

#### Fakturareferens/Invoice reference

- Om det ska stå en specifik fakturareferens när vi fakturerar er ska det anges här.

Därefter trycker ni på "Nästa"

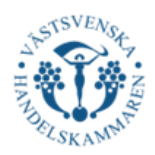

# <mark>Steg 5.</mark>

#### Kollis märken, nummer, antar och slag/Marks (Här ska ej varubeskrivningen stå!)

Vid ansökan behöver ni ange kollimärkningar, antal (pieces, kolli, kartong, pall etc) och de nummer som finns på förpackningarna. Dessa uppgifter ska motsvara de faktiska märkningar som är stencilerade eller på annat sätt fästa på kollin som skickas.

Om godset skickar utan märkningar, ska ni i detta fält skriva "unmarked". Om godset skickas utan individuella förpackningar eller behållare, skriv "Loose" eller "In bulk"

Om paketet enbart är adresserade till mottagaren, ska rutan innehålla frasen "Fully addressed"

| Max 54 rader for Kommarkming.              | och godsbeskri      | ivning tillsammans |
|--------------------------------------------|---------------------|--------------------|
| Max 34 rows for marks and description      | on of acods togethe | pr                 |
| nan o'r rene jer marks and desemptio       | an of goods togethe |                    |
| Kollis märken, nummer, antal och slag / M  | arks                |                    |
| 5 packages, 11111111111111111              | 0175                |                    |
| Lägg till fler rader / Add additional rows |                     |                    |
|                                            | Bruttovikt /        |                    |
| Varubeskrivning / Description of goods     | Grossweight         | Fakturor/ Invoices |
| 10 pcs Chocolate                           | 80 500 kg           | 123456789          |
|                                            |                     | ×                  |
| 10 pcs Gum                                 |                     |                    |
| 10 pcs Gum<br>480 pcs A4 Papers            |                     | ×                  |

# Varubeskrivning/Description of goods

Varje varuslag ska överensstämma med fakturan. Detta ska beskrivas tillräckligt noggrant så att de kan identifieras i mottagarlandet, viktigt då att allting står på ENGELSKA.

Ni ska endast ange de varor med preferentiellt ursprung på EUR.1. För att vi ska kunna granska det bifogade materialet är det viktigt att varorna kan identifieras enkelt och tydligt. Observera att generella beskrivningar såsom "kemiska produkter", "maskiner" eller "reservdelar" inte godtas. Beskrivningen ska vara specifik och tydligt ange vilken typ av vara det gäller.

Även tekniska uppgifter kan anges i detta fält.

Vid resor till **Mexico** ska de 4 första siffrorna av HS-koden stå med i varubeskrivningen.

# FÖR MÅNGA VAROR?

Om det är så att ni har för många varor för utrymmet på EUR.1 så kan ni göra följande:

- Skriv en eller flera generella beskrivningar för att ge en övergripande förklaring till vad det gäller för varor.
- Skriv även i en egen rad:

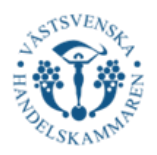

"According to the attached invoice number\_\_\_\_\_dated\_\_\_\_\_

- Er bifogade faktura kommer då även att stämplas med tullstämpeln och fästas ihop med EUR.1.
- Om fakturan även **innehåller icke-ursprungsvaror** är det viktigt att det är tydligt markerat; det ska stå "NON" framför de varor med icke preferentiellt ursprung ex "*NON Test Hat*", "*NON Car 123*". Detta ger oss indikation på att varan ej har preferentiellt ursprung.

# Mängd/Quantity

I detta fält ska ni <mark>ange den **totala** bruttovikten</mark> för er sändning. Ange bruttovikt primärt i kilogram (kg) eller annan kvantitet såsom liter, m<sup>3</sup> etc.

## Fakturor/Invoices (inte obligatoriskt)

- Här skriver ni fakturanumret på den/de fakturor som sändningen gäller

Därefter trycker ni på "Nästa"

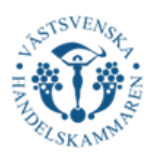

# <mark>Steg 6</mark>.

Därefter kommer ni att komma till det steg där ni får en överblick av er EUR.1. Här får ni dubbelkolla så att ni har fyllt i korrekt och tydlig information. Dvs:

| 🗆 Har                                                                                                    | Ansökan                                                                                           |               |                                                                                            |                       |  |
|----------------------------------------------------------------------------------------------------|---------------------------------------------------------------------------------------------------|---------------|--------------------------------------------------------------------------------------------|-----------------------|--|
| mottagarlandet ett<br>frihandelsavtal med                                                                                                    | 1. Exporter <i>Exportör</i><br>Västsvenska Handelskammaren<br>Parkgatan 49                        | MOVEMENT CERT |                                                                                            | CERTIFICATE           |  |
| EU?                                                                                                    |                                                                                                   |               | EUI                                                                                        | R.1                   |  |
| Står allt på<br>Engelska?                                                                                                    | 411 39 Göteborg<br>Sweden                                                                         |               |                                                                                            |                       |  |
| Är informationen korrekt?                                                                                                    | 3. Consignee <i>Mottagare</i><br>Bolag X AB<br>Testgatan 78                                       |               | 4. Country of origin Ursprungs<br><b>European Union</b><br>5. Country of destination Motto | land<br>agande land   |  |
| <ul> <li>Är informationen</li> <li>tydlig så att en</li> <li>tulltjänsteman</li> <li>tydligt kan se vilka</li> <li>varor det gäller?</li> </ul> | 11111<br>Costa Rica                                                                               |               | Costa Rica                                                                                 |                       |  |
| Har jag skrivit<br>korrekt i fält 6 & 7?                                                                                                    | 6. Transport details (optional)<br>Upplysningar om transporten (frivillig uppgift)<br><b>Ship</b> |               | 7. Remarks Anmärkningar                                                                    |                       |  |
| <ul> <li>Står det "Issued</li> <li>Reterospectively" i</li> <li>fält 7 om EUR.1</li> <li>ansöks mer än 2</li> </ul>                             |                                                                                                   |               |                                                                                            |                       |  |
| veckor i efterhand?                                                                                                    | 8. Marks Kollimärkning                                                                            |               |                                                                                            |                       |  |
| □ Står det<br>"Dupligate" i fölt 7                                                                                                    | 5 packages, 1111111111111111111                                                                   |               |                                                                                            |                       |  |
| Duplicate Trait 7                                                                                                    | 8. Description of goods Varubeskrivning                                                           | 9. G          | rossweight Bruttovikt                                                                      | 10. Invoices Fakturor |  |
| om della EUR.1                                                                                                    | 10 pcs Chocolate                                                                                  |               | 80 500 kg                                                                                  | 123456789             |  |
|                                                                                                    | 10 pcs Gum                                                                                        |               |                                                                                            |                       |  |
| gammait?                                                                                                    | 480 pcs A4 Papers                                                                                 |               |                                                                                            |                       |  |
|                                                                                                    | 50 Cars                                                                                           |               |                                                                                            |                       |  |
|                                                                                                    | Meddelande till Handelskammaren                                                                   |               |                                                                                            |                       |  |
|                                                                                                    | Jag hämtar hos er                                                                                 |               |                                                                                            |                       |  |
|                                                                                                    | Fakturareferens                                                                                   |               |                                                                                            |                       |  |
|                                                                                                    | Med bevismaterial                                                                                 |               |                                                                                            |                       |  |

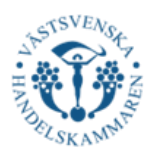

Slutligen ska ni bifoga exportfakturan. Observera att dokumentet måste innehålla följande information för att vara kvalificerad:

- Varubeskrivning
- Vikt
- Fakturadatum
- Ursprungsland
  - Det land där varan harsitt ursprung, "Country of origin: "

• "Made in \_\_\_\_\_" accepteras inte här

• Har du flera ursprungsländer på samma faktura, ange vid varje artikel vad ursprunget är

Se till att all information är tydlig och korrekt för att undvika fördröjningar i handläggningen av ansökan.

| Fakturor                                                      |                 |                   |        |  |
|---------------------------------------------------------------|-----------------|-------------------|--------|--|
| Lägg till fakturafiler i PDF-<br>Add invoice file in pdf forn | format /<br>nat |                   |        |  |
| Välj                                                          |                 |                   |        |  |
| Granska ansökan                                               | Föregående      | Spara till senare | Avbryt |  |

NOTERA! I vissa frihandelsavtal kan både EUR.1 och fakturadeklaration användas som ursprungsintyg – men inte samtidigt. Om fakturan innehåller en fakturadeklaration (med eller utan tillståndsnummer) ska inte ett EUR.1-certifikat utfärdas. Man kan inte styrka ursprung och begära tullförmån med båda metoderna för samma exportsändning.

Nu har ni slutfärdat alla steg för er ansökan. Vänligen tryck på "Granska Ansökan" och sedan "Skicka ansökan" så kommer vi på Västsvenska Handelskammaren att hjälpa dig så snabbt som möjligt!

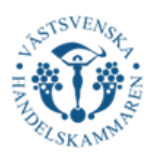

#### **ENGLISH VERSION**

Before you begin your application, ensure that you have an account on the CERTIATA Plus platform. If you do not have an account, follow these steps:

- Go to the CERTIATA Plus platform: Logga in
- Click on "Fylla i Ansökningshandlingar för CERTIATA Plus". This form is unfortunately only
- available in Swedish. If you need any help with translation, please contact us.
- Fill in the form and send the completed version via email to handelsdokument@vastsvenskahandelskammaren.se
- After that, you will receive your username and password, allowing you to log in to the portal.

#### **General Information**

A EUR.1 certificate can only be issued for exports to countries that have a <u>free trade agreement</u> with the EU and that accept EUR.1 as a certificate of origin. Please note that only goods originating in an EU country may be declared in a EUR.1 certificate. In order for a EUR.1 certificate to be issued in Sweden, the export declaration must also have been issued in Sweden.

#### <mark>Step 1.</mark>

Once you have logged in, this is your homepage. To apply for a Certificate of Origin, click on "Ny ansökan" and then select "EUR.1".

|                                         |                                                                                                    | EDTIAT                                                                 | ע<br>מע                                                    | 10                                                                |                                                     |                                      |                                                                | Välkommen <b>Alba 2</b> ! [ <u>Logga ut</u> ] |  |
|-----------------------------------------|----------------------------------------------------------------------------------------------------|------------------------------------------------------------------------|------------------------------------------------------------|-------------------------------------------------------------------|-----------------------------------------------------|--------------------------------------|----------------------------------------------------------------|-----------------------------------------------|--|
| 17                                      | <b>ÿ</b>                                                                                                    | ERITAT                                                                 |                                                            | 12                                                                |                                                     |                                      |                                                                |                                               |  |
| VÄSTSV<br>HANDELSK/                     | västsvenska Västsvenska handelskammaren<br>Iandelskammaren                                                                                                    |                                                                        |                                                            |                                                                   |                                                     |                                      |                                                                |                                               |  |
| Översikt                                | Ny ansôkan 🔻                                                                                                    | Fakturaunderlag                                                        | Adressbok                                                  | Dina uppgifter                                                    | Logga ut                                            | Hjälp                                |                                                                |                                               |  |
| Anso                                    | Ansökningar hos Handelskammaren                                                                                                    |                                                                        |                                                            |                                                                   |                                                     |                                      |                                                                |                                               |  |
| Välkom                                  | men Alba 2!                                                                                                    |                                                                        |                                                            |                                                                   |                                                     |                                      |                                                                |                                               |  |
| Här kan<br>Handel:<br>behand<br>Handel: | n du fylla i dina ansö<br>skammaren. De bör<br>Ilats, ansökningar so<br>skammaren.                                                                                                    | ökningar genom att v<br>• korrigeras / komplet<br>om du har påbörjat m | älja önskat dokı<br>teras och skicka<br>ien inte skickat i | iment. Högst upp so<br>s in igen. Längre ne<br>n samt de ansöknin | er du ansöknin<br>d på sidan visa<br>Igar som har b | gar som h<br>as de ansö<br>ehandlats | ar avvisats av<br>kningar som ännu inte har<br>och godkänts av |                                               |  |
| Du kan<br>använd                        | titta på innehållet i<br>la flera av uppgifter                                                                                                    | alla behandlade ansö<br>na på nytt.                                    | ökningar och gö                                            | ra nya ansökningar                                                | där du använd                                       | ler de gam                           | la som mallar och kan                                          |                                               |  |
| För beh                                 | andlade ursprungs                                                                                                    | certifikat kan du se vi                                                | lket nummer de                                             | tilldelats.                                                       |                                                     |                                      |                                                                |                                               |  |
| Behö                                    | ver du en ATA-Carn                                                                                                    | et?                                                                    |                                                            |                                                                   |                                                     |                                      |                                                                |                                               |  |
| Då be                                   | ehöver du ett konto                                                                                                    | på <u>Iradeport</u> .                                                  |                                                            |                                                                   |                                                     |                                      |                                                                |                                               |  |
|                                         |                                                                                                    |                                                                        |                                                            |                                                                   |                                                     |                                      |                                                                |                                               |  |
| Vill di                                 | u koppla ditt affärss                                                                                                    | system med Certiata®                                                   | Plus och skick                                             | a in och hämta er/vä                                              | år data via API                                     | ?                                    |                                                                |                                               |  |
| Det ä<br>Ta ko                          | Det är nu möjligt med vår nya tjänst CertiFLOW API, vårt JSON-baserade API som använder OpenAPI-standard vilket gör det enkelt att integrera.<br>Ta kontakt med oss på <u>handelsdokument@vastsvenskahandelskammaren.se</u> om du vill koppla upp dig, så skickar vi en offert och hjälper dig att komma igång. |                                                                        |                                                            |                                                                   |                                                     |                                      |                                                                |                                               |  |

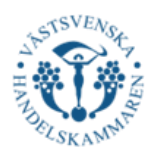

# <mark>Step 2.</mark>

Next, you will reach the first part of the application process, called "Exporter." Here, you need to fill in the following information:

- Your company name. If you are an agent, enter your company name followed by "on behalf of", then enter the exporter's company name in the "Adress" field (see image 2.2).
- Your organization number or VAT number. If you are an agent, enter the exporter's organization number or VAT number.
- The exporter's address, postal code, city, and country. The country name must be written in ENGLISH.

After filling in the required information, click "Nästa."

#### 2.1 The Exporter Applies

## 2.2 The Agent Applies

#### Ansökan om EUR.1

| Namn/f                                                                                   | öretag / <i>Export</i> | er         |  |  |  |  |
|------------------------------------------------------------------------------------------|------------------------|------------|--|--|--|--|
| Västsv                                                                                   | enska Hande            | lskammaren |  |  |  |  |
| Avsändarens org.nr. / Senders VAT-<br>number (Use 'XXXXX-XXXX' for<br>foreign companies) |                        |            |  |  |  |  |
| 55606                                                                                    | 3-6796                 |            |  |  |  |  |
| Adress /                                                                                 | Address                |            |  |  |  |  |
| Parkga                                                                                   | itan 49                |            |  |  |  |  |
|                                                                                          |                        |            |  |  |  |  |
|                                                                                          |                        |            |  |  |  |  |
| Postnr /                                                                                 | Zip code               |            |  |  |  |  |
| 411 39                                                                                   |                        |            |  |  |  |  |
| Ort / Cit                                                                                | y                      |            |  |  |  |  |
| Götebo                                                                                   | org                    |            |  |  |  |  |
| Land / C                                                                                 | Country                |            |  |  |  |  |
| Swede                                                                                    | n                      |            |  |  |  |  |
|                                                                                          |                        |            |  |  |  |  |

#### Ansökan om EUR.1

| Exportör                     | Mottagare                                        | Anmärkni                 | ngar Varuir |
|------------------------------|--------------------------------------------------|--------------------------|-------------|
| Name /f                      | öretan / Evport                                  | er                       |             |
| Bolag                        | Q on behalf o                                    | f                        |             |
| Avsända<br>number<br>foreign | irens org.nr. / S<br>(Use 'XXXXXX-<br>companies) | enders VAT-<br>XXXX' for |             |
| 556063                       | 3-6796                                           |                          |             |
| Adress /                     | Address                                          |                          |             |
| Västsv                       | enska Hande                                      | lskammare                | en          |
| Parkga                       | itan 49                                          |                          |             |
| Postnr /                     | Zip code                                         |                          |             |
| 411 39                       |                                                  |                          |             |
| Ort / Cit                    | y                                                |                          |             |
| Götebo                       | org                                              |                          |             |
| Land / C                     | Country                                          |                          |             |
| Swede                        | n                                                |                          |             |
|                              |                                                  |                          |             |
| Nästa                        | Spara till                                       | senare                   | Avbrvt      |

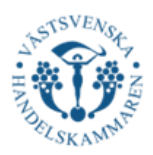

# <mark>Step 3.</mark>

The next step in the process involves providing information about the recipient. You need to enter the following details:

- Recipient's name
- Delivery address, including street address and postal code
- Country code of the recipient's country, select the recipient country from the dropdown list
- Write the recipient country in ENGLISH

If the recipient is unknown:

- Enter "To order" followed by the destination country, e.g., "To order Costa Rica." This should be written in the "Recipient Name/Company/Consignee" field.

After completing this step, click "Nästa"

| Exportör          | Mottagare                         | Anmärkningar               | Varuinformation |  |  |  |  |  |
|-------------------|-----------------------------------|----------------------------|-----------------|--|--|--|--|--|
| <u>Hämta f</u>    | rån adressboke                    | en / <u>Select from ad</u> | dress book      |  |  |  |  |  |
| Mottaga           | are namn/föret                    | ag / Consignee             |                 |  |  |  |  |  |
| Bolag             | XAB                               |                            |                 |  |  |  |  |  |
| Leveran           | Leveransadress / Delivery address |                            |                 |  |  |  |  |  |
| Testga            | Testgatan 78                      |                            |                 |  |  |  |  |  |
|                   |                                   |                            |                 |  |  |  |  |  |
|                   |                                   |                            |                 |  |  |  |  |  |
|                   |                                   |                            |                 |  |  |  |  |  |
|                   |                                   |                            |                 |  |  |  |  |  |
|                   |                                   |                            |                 |  |  |  |  |  |
| Postadre          | ess / Postal add                  | lress                      |                 |  |  |  |  |  |
| 11111             |                                   |                            |                 |  |  |  |  |  |
| Landsko           | d / Country co                    | de                         |                 |  |  |  |  |  |
| CR - C            | osta Rica                         | •                          |                 |  |  |  |  |  |
| Land / C          | Country of desti                  | nation                     |                 |  |  |  |  |  |
| Costa             | Rica                              |                            |                 |  |  |  |  |  |
| Spara i a<br>book | adressboken / .                   | Save to address            |                 |  |  |  |  |  |
|                   |                                   |                            |                 |  |  |  |  |  |
|                   |                                   |                            |                 |  |  |  |  |  |
| Nästa             | Spara till                        | senare Av                  | bryt            |  |  |  |  |  |

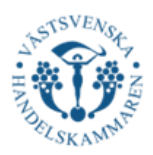

# <mark>Step 4.</mark>

The third step is "Anmärkningar." All information in this section must be written in ENGLISH. You need to fill in the following details:

## Ursprungsland/Country of Origin

In this field, you should select either *European Union*, *European Community*, or *EEA*. Below are the conditions for choosing each option:

**European Union:** This should be your primary choice. In specific exceptions, *European Community* or *EEA* may be used (see below).

Ursprungsland / Country of origin European Union Ursprungsland / Country of origin European Community Ursprungsland / Country of origin EEA 

**European Community:** If the recipient country has a free trade agreement with the EU that predates 2011, select *European Community*.

**EEA:** If products originating from the *EEA area* (EU, Norway, Liechtenstein, or Iceland) are exported to *Norway, Liechtenstein,* or *Iceland*, select *EEA* as the country of origin. This is the only case where *EEA* origin should be stated.

## Mottagande land/ Country of destination

- The recipient country must be written in ENGLISH. The recipient country must have a <u>free trade agreement</u> with the EU.

# Transportinfo/Transport details

- This field is optional, and you can enter the mode of transport here, e.g., Road, Sea, Air. If it is mixed, you can write "mixed transport."

#### Anmärkningar/Remarks

#### Nothing other than the information below may be stated here!

- If it is a duplicate, i.e. replacing an original EUR.1, write in this field: Duplicate + the date and number of the original EUR.1 that the duplicate refers to.
- If the certificate is issued retrospectively (i.e., not on the same day as the export date), write: *Issued retrospectively*.

#### Meddelande till Handelskammaren, ej faktura referens/Message to Chamber of Commerce

- If the transaction involves triangular trade, enter "Triangular Trade" in this field. In such cases, both invoices must be attached later in the application.
- Additionally, you may use this field if you prefer to collect the certificate instead of having it mailed, as EUR.1 is always sent by post.

# Fakturareferens/Invoice reference

- If a specific invoice reference is required when we invoice you, it should be stated here.

After completing these fields, proceed by clicking "Nästa"

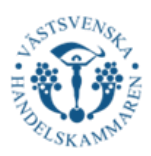

# <mark>Step 5.</mark>

# *Marks, Numbers, Quantity, and Type of Packages* (Important: Do not include the description of goods in this section!)

When applying, you must provide marks on the packages, quantity (e.g., pieces, cartons, pallets, etc.) and the numbers printed or attached to the packages. These details must match the actual markings that are stenciled or affixed to the packages being shipped.

If the goods are shipped without markings, enter "Unmarked." If the goods are shipped without individual packaging or containers, enter "Loose" or "In bulk."

If the package is only addressed to the recipient, enter "Fully addressed."

|                                            | och godsbeskr       | ivning tillsammans |
|--------------------------------------------|---------------------|--------------------|
| Max 34 rows for marks and description      | on of acods toaethe | er.                |
|                                            |                     |                    |
| Kollis märken, nummer, antal och slag / M  | arks                |                    |
| 5 packages, 11111111111111111              |                     |                    |
| Lägg till fler rader / Add additional rows |                     |                    |
|                                            | Bruttovikt /        |                    |
| Varubeskrivning / Description of goods     | Grossweight         | Fakturor/ Invoices |
| 10 pcs Chocolate                           | 80 500 kg           | 123456789          |
| 10 pcs Gum                                 |                     | ×                  |
| 100 110                                    |                     | ×                  |
| 480 pcs A4 Papers                          |                     |                    |

#### Varubeskrivning/Description of goods

Each item must match the invoice and be described in sufficient detail to allow identification in the recipient country. All descriptions must be in ENGLISH.

Only goods with preferential origin should be listed on the EUR.1 certificate. For proper verification, items must be clearly and accurately identified. General descriptions such as "chemical products," "machines," or "spare parts" are not accepted. The description must be specific and indicate the exact type of goods.

Technical specifications may also be included.

Regardings shipments to **Mexico:** The first four digits of the HS code must be included in the description of goods.

#### Too Many Items for the EUR.1 Space?

If the space on the EUR.1 certificate is insufficient, follow these steps:

- Provide a general description summarizing the type of goods.
- Include the following statement on a separate line:

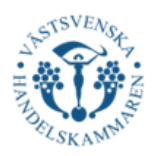

"According to the attached invoice number\_\_\_\_\_dated\_\_\_\_\_

- The attached invoice will be stamped with the customs seal and attached to the EUR.1 certificate.
- If the invoice includes **non-preferential goods**, they must be clearly marked as "NON." before the item name. Ex "*NON Test Hat*", "*NON Car 123*". This ensures that the chambers and customs officers recognize non-preferential goods.

# Mängd/Quantity

In this field enter the total gross weight of the shipment. Preferably in kilograms (kg) or another unit such as liters, cubic meters (m<sup>3</sup>), etc.

# Fakturor/Invoices (inte obligatoriskt)

- Enter the invoice number(s) related to the shipment.

After completing these fields, proceed by clicking "Nästa"

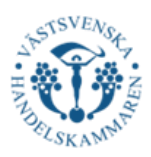

# <mark>Step 6</mark>.

Next, you will reach the overview step of your EUR.1 application. Here, you should review all the details to ensure the information is correct and clearly stated:

□ Does the recipient country have a <u>free</u> <u>trade agreement</u> with the EU?

□ Is everything written in English?

□ Is the information accurate?

□ Is the information clear enough for a customs officer to easily identify the goods?

□ Have I correctly filled in fields 6 & 7?

□ Does "Issued Reterospectively appear in field 7 if the EUR.1 is applied for more than 2 weeks after the shipment?

Does "Duplicate" appear in field 7 if this EUR.1 replaces a previous one?

| Ansökan                                                                                           |                                                                                                    |                         |                       |  |  |  |
|---------------------------------------------------------------------------------------------------|----------------------------------------------------------------------------------------------------|-------------------------|-----------------------|--|--|--|
| 1. Exporter <i>Exportör</i><br>Västsvenska Handelskammaren<br>Parkgatan 49                        |                                                                                                    | MOVEMENT CERTIFICATE    |                       |  |  |  |
| -                                                                                                 |                                                                                                    | EUI                     | R.1                   |  |  |  |
| 411 39 Göteborg<br>Sweden                                                                         |                                                                                                    |                         |                       |  |  |  |
| 3. Consignee <i>Mottagare</i><br>Bolag X AB<br>Testgatan 78                                       | 4. Country of origin Ursprungsland<br>European Union<br>5. Country of destination Mottagande land<br>Costa Rica |                         |                       |  |  |  |
| 11111<br>Costa Rica                                                                               |                                                                                                    |                         |                       |  |  |  |
| 6. Transport details (optional)<br>Upplysningar om transporten (frivillig uppgift)<br><b>Ship</b> |                                                                                                    | 7. Remarks Anmärkningar |                       |  |  |  |
| 8. Marks Kollimärkning<br>5. packages 1111111111111111111                                         |                                                                                                    |                         |                       |  |  |  |
| - puckages,                                                                                       |                                                                                                    |                         | Γ                     |  |  |  |
| 8. Description of goods Varubeskrivning                                                           | 9. G                                                                                                    | rossweight Bruttovikt   | 10. Invoices Fakturor |  |  |  |
| 10 pcs Chocolate                                                                                  |                                                                                                    | 80 500 kg               | 12345678              |  |  |  |
| 480 pcs 04 Papers                                                                                 | _                                                                                                    |                         |                       |  |  |  |
| EO Corr                                                                                           |                                                                                                    |                         |                       |  |  |  |
|                                                                                                   |                                                                                                    |                         |                       |  |  |  |
| Meddelande till Handelskammaren<br><b>Jag hämtar hos er</b>                                       |                                                                                                    |                         |                       |  |  |  |
| Fakturareferens                                                                                   |                                                                                                    |                         |                       |  |  |  |
| Med bevismaterial                                                                                 |                                                                                                    |                         |                       |  |  |  |

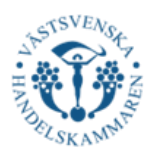

Finally, you must attach the export invoice. Please note that the document must include the following information to be qualified:

- Goods description
- Weight
- Invoice date
- Country of origin. The country where the goods originate must be clearly stated as
- "Country of origin: \_\_\_\_\_"
- "Made in \_\_\_\_\_" is not accepted in this section.

• If there are multiple countries of origin on the same invoice, indicate the origin for each item separately.

Make sure all information is clear and correct to avoid any delays in processing your application.

| Lägg till fakturafiler i PDF<br>Add invoice file in pdf forr | -format /<br>nat |  |  |
|--------------------------------------------------------------|------------------|--|--|
|                                                              |                  |  |  |
| Välj                                                         |                  |  |  |
|                                                              |                  |  |  |
|                                                              |                  |  |  |
|                                                              |                  |  |  |

NOTE! In certain free trade agreements, both the EUR.1 certificate and the invoice declaration may be used as proof of origin – but not simultaneously. If the invoice includes an invoice declaration (with or without an authorization number), an EUR.1 certificate must not be issued. It is not permitted to certify origin and claim preferential tariff treatment using both methods for the same export consignment.

Now you have completed all the steps for your application! Please click "Granska Ansökan" and then "Skicka ansökan", and we at Västsvenska Handelskammaren will assist you as soon as possible.